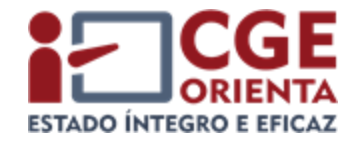

## Simplificando o SIGADOC

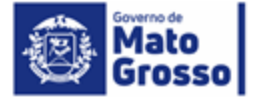

## **Objetivo do treinamento**

- Apresentar uma visão geral do SIGADOC
- Desenvolver as habilidades de uso recorrente do sistema, quais sejam:
- 1. Criação de expedientes
- 2. Autuação de processo
- 3. Tramitação de processo
- 4. Arquivamento de processo
- 5. Conversão de processos físicos em digitais

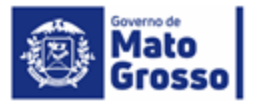

### Evolução dos processos

O controle do Processo Físico e do Tramite Eram realizados de forma independente. O controle era realizado por livros independentes, para localizar um processo era necessário rastreá-lo pelos livros por onde passou.

Adoção Protocolo do Eletrônico. Os controles físico e tramite do continuavam separados. Contudo, o controle de tramite passa a ser único, podendo em poucos minutos localizar a unidade onde esta o processo, mas sem а possibilidade de consulta ao conteúdo.

Processo e tramitação são unificados. A localização é simples e a consulta a seu conteúdo é instantânea.

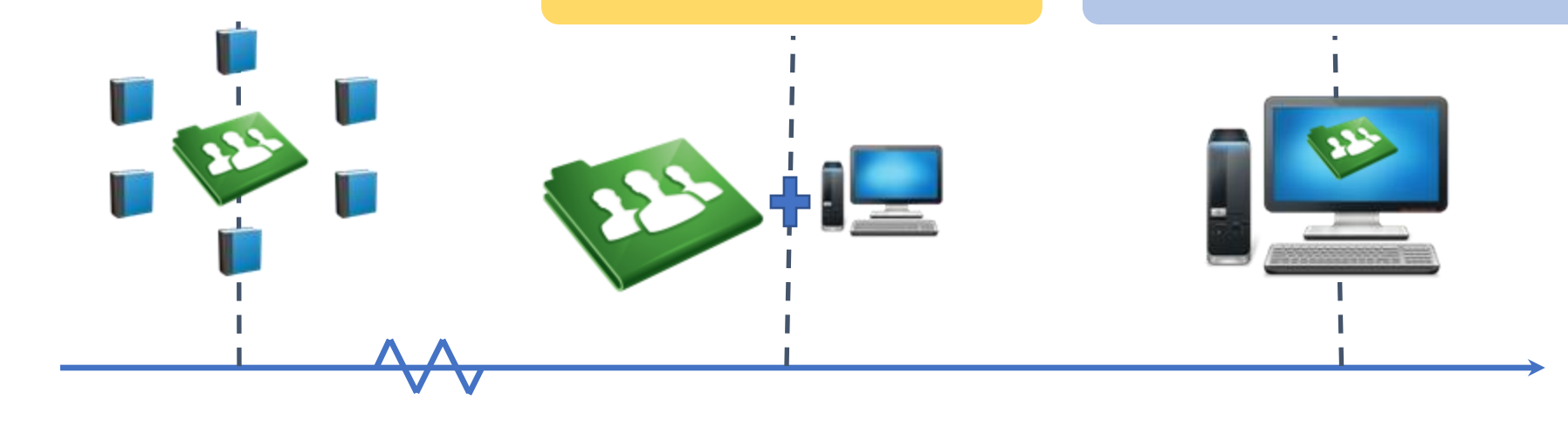

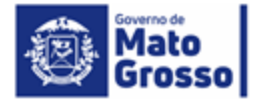

## O que é o SIGADOC

 SIGADOC (Sistema Estadual de Produção e Gestão de Documentos Digitais) é um sistema que permite a <u>produção, edição, assinatura e</u> <u>tramitação de documentos e processos de forma totalmente eletrônica</u>.

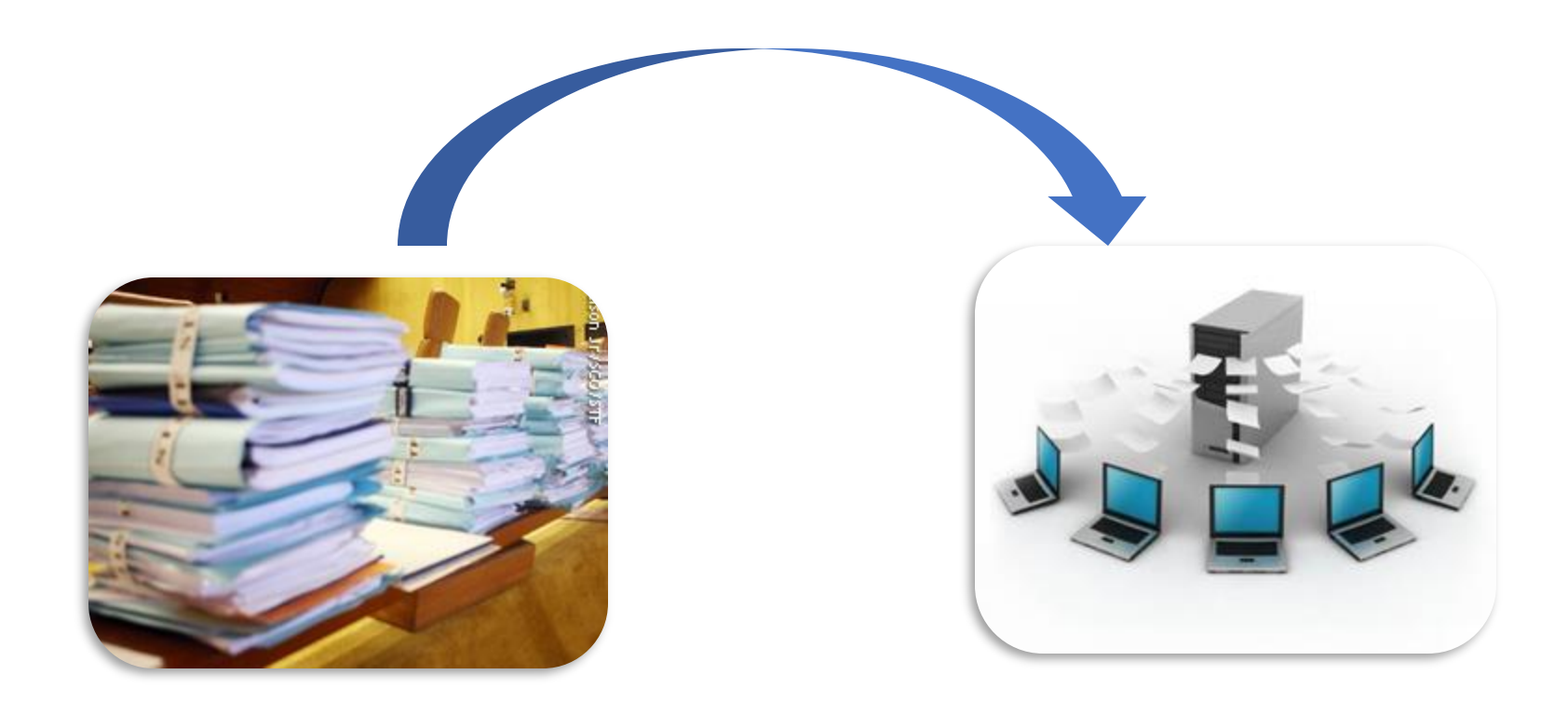

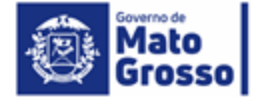

## **Quem utiliza o SIGADOC**

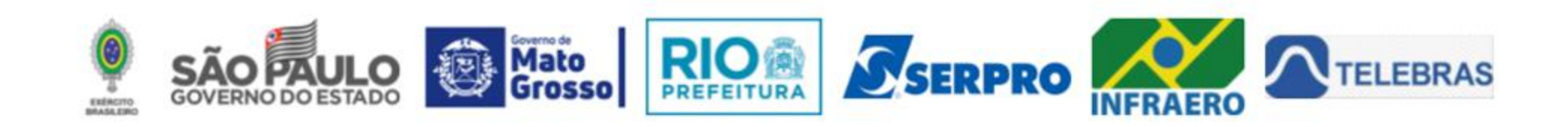

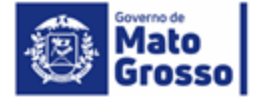

## **O SIGADOC no Poder Executivo Estadual**

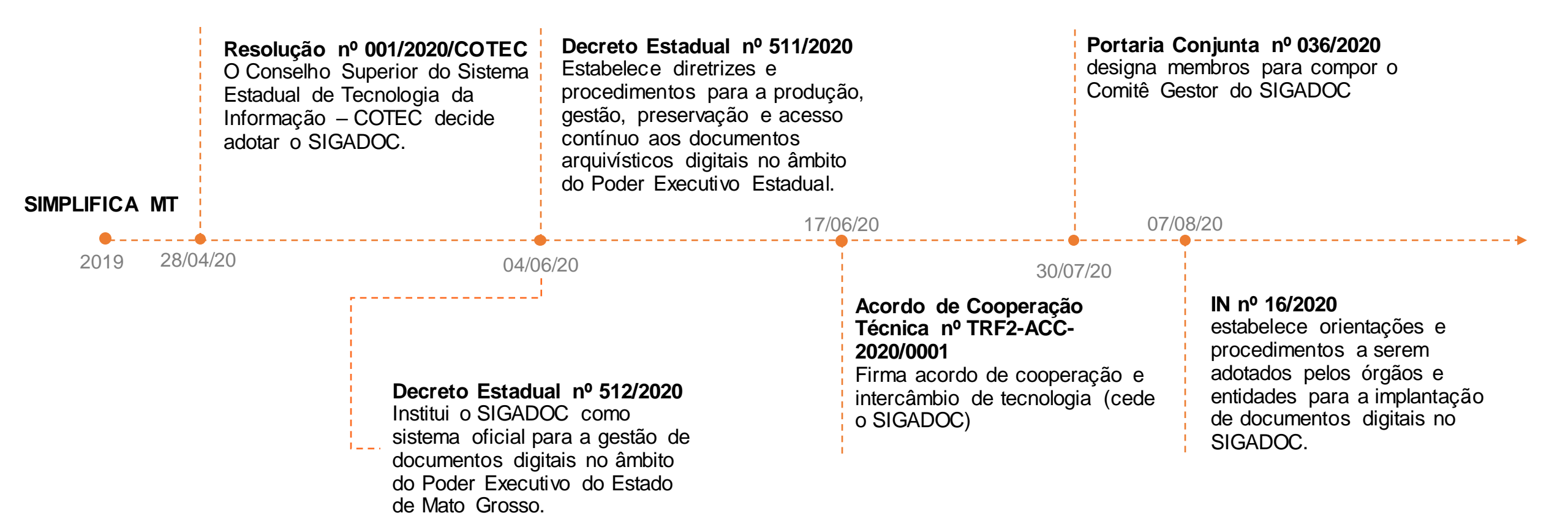

## Quais as vantagens de um sistema de processamento eletrônico?

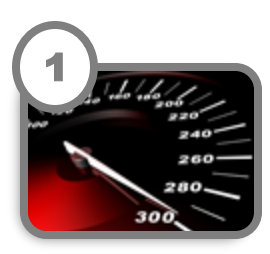

#### Celeridade na Tramitação

Os documentos não precisarão ser entregues fisicamente o que reduzirá o tempo de tramitação entre as unidades.

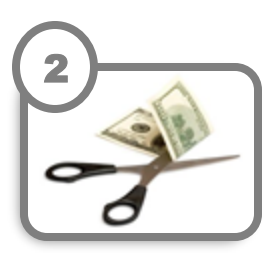

### **Redução de Custos** Eliminação de gastos com papel, impressão, manutenção de impressoras, gastos com correios, entre outros.

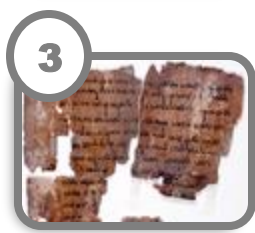

#### Impossibilidade de Deterioração

O documento digital não corre o risco de ser corroído por interpéries no armazenamento.

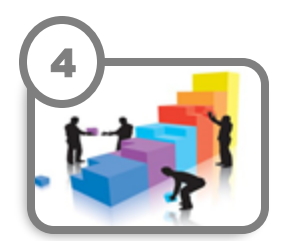

#### Aumento da Produtividade

O Órgão poderá identificar os possíveis gargalos no fluxo de trabalho, mensurar a produção das equipes, estipular prazos para os setores envolvidos e, assim, reduzir o tempo na tramitação dos documentos.

## Quais as vantagens de um sistema de processamento eletrônico?

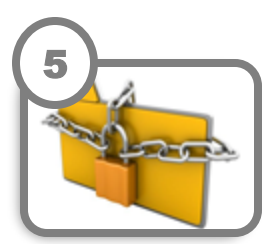

#### Segurança

Toda origem de acesso a informação poderá ser rastreada..

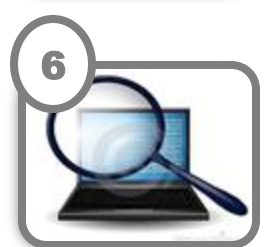

#### Transparência

Com a implantação do mecanismo eletrônico, O Poder Executivo espera garantir maior transparência aos processos administrativos, permitindo inclusive a rastreabilidade dos procedimentos.

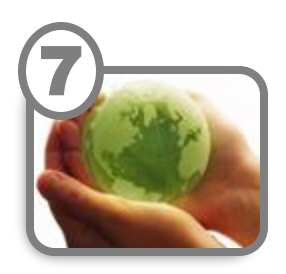

#### Preservação Ambiental

O processo eletrônico também contempla a necessidade de preservação do meio ambiente. Com a informatização, todos os procedimentos passam a ocorrer de forma digital, inclusive o arquivamento, o que reduz o número de papel que, no futuro, iria para o arquivo permanente e descarte.

## Acessando o sistema

#### Ambiente de produção: https://www.sigadoc.mt.gov.br/

| SIGA **** 10.0.17.2                             | SEPLAG () TMTI |                                           |                     |
|-------------------------------------------------|----------------|-------------------------------------------|---------------------|
| erno do Estado de Mato Gross<br>ibiente Oficial | ю              |                                           |                     |
|                                                 | ſ              | Login                                     | Outras Opções       |
|                                                 |                | A Matricula                               | Sou um novo usuário |
|                                                 |                | <b>a</b>                                  | Esqueci minha senha |
|                                                 |                | Não sou um robó                           |                     |
|                                                 |                | +9 Entrar                                 |                     |
|                                                 |                | Versão: 10.0.17.2/develop<br>Sobre o SIGA |                     |

#### Ambiente de simulação: https://www.treinamento.sigadoc.apmt.mt.gov.br/

Sobre o SIGA

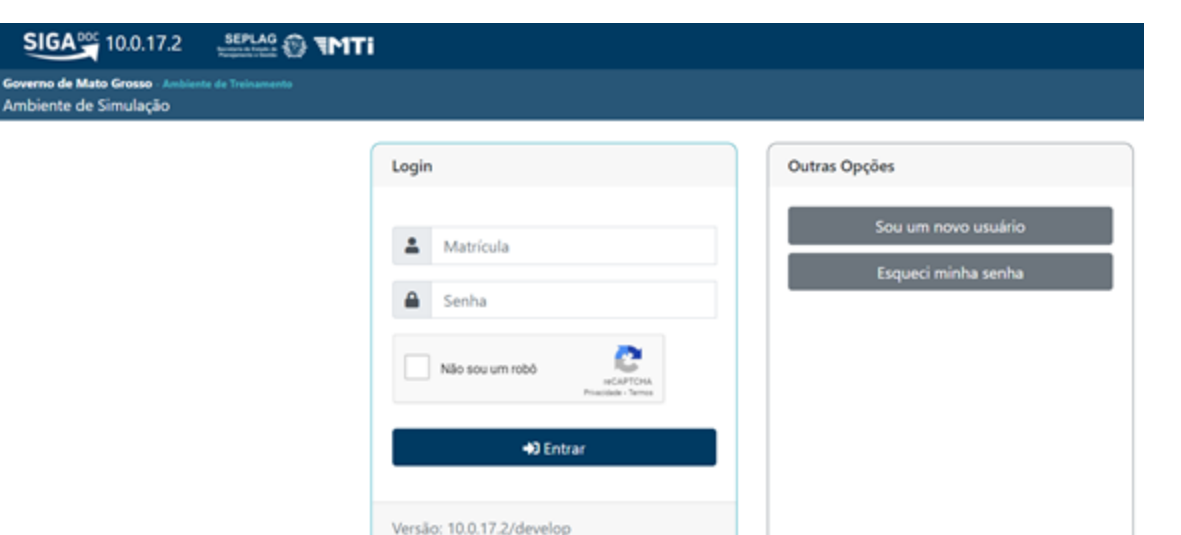

## Dúvidas comuns

1ª dúvida – Não tenho usuário no SIGADOC. O que devo fazer?

Você pode criar um usuário na opção "Sou um novo usuário". O procedimento é semelhante à criação de um email, sendo a senha encaminhada para o e-mail institucional (cadastrado na gestão de pessoas).

2ª dúvida – Não chegou e-mail com a senha. O que devo fazer?

Verificar e atualizar o e-mail no SEAP junto a unidade de recursos humanos. Causas mais comuns: a) e-mail antigo cadastrado, b) ausência de e-mail no SEAP.

3ª dúvida – As senhas dos dois ambientes são iguais?

Não. Os ambientes são independentes, sendo que cada um possui uma senha específica.

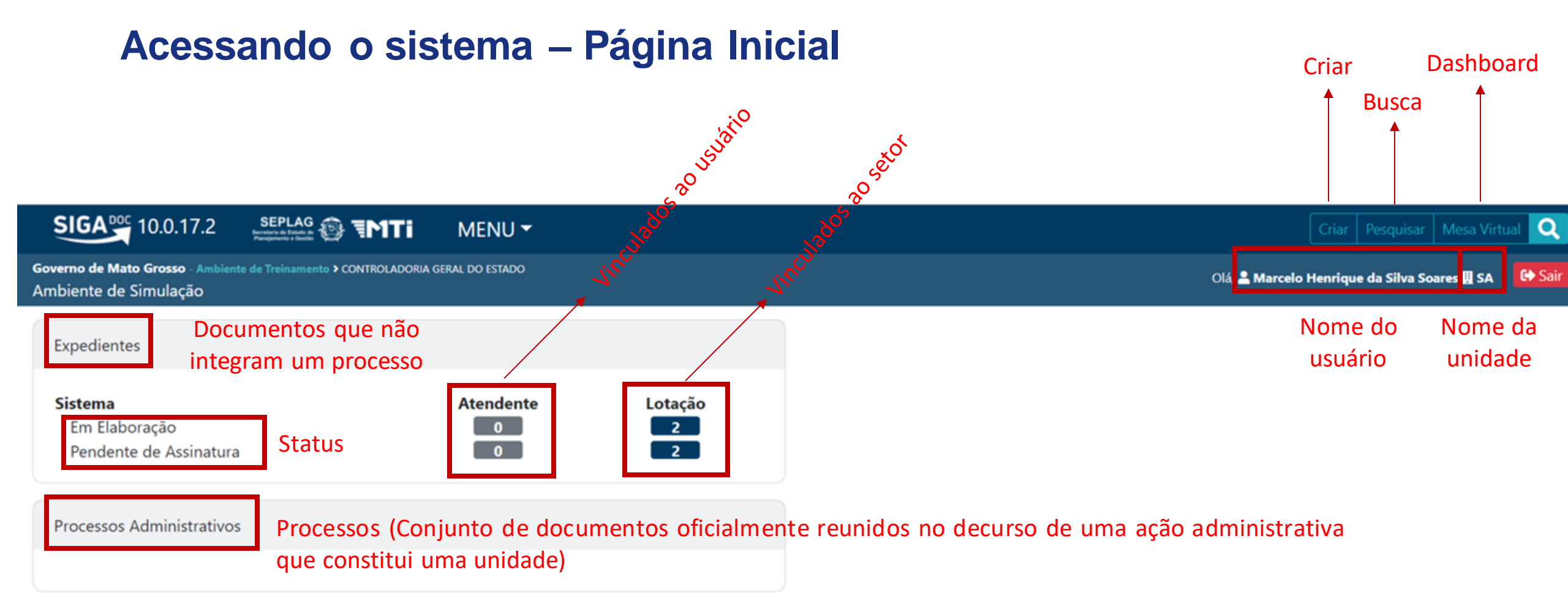

## Criar expediente (documento "solto", desvinculado de um processo) em 5 Passos

| Sige 10.0.17.2     Septement        MENU *     Outerno de Mato Grosso - Ambiente de Treinamento > CONTROLADORIA GERAL DO ESTADO      Olá, <ul>  Atendente           Sistema</ul> | SIGANO 10.17.2 SELAS IN INITIAL MENU   error de Mato Grosso Ambiente de Treinamento > CONTROLADORIA GERAL DO ESTADO Diente de Simulação   Expedientes   Sistema Em Elaboração Pendente de Assinatura   0   2 | Signed 10.0.17.2 SEPLAG O INTE   Criar D squisar Meso V Coverno de Mato Grosso Ambiente de Treinamento > CONTROLADORIA GERAL DO ESTADO   mbiente de Simulação   Expedientes   Sistema   Em Elaboração   Pendente de Assinatura   Processos Administrativos | SIGA DOC 10.0.17.2 SEPLAG INTI MENU                                                                       |                                             |
|----------------------------------------------------------------------------------------------------|----------------------------------------------------------------------------------------------------|----------------------------------------------------------------------------------------------------|----------------------------------------------------------------------------------------------------|---------------------------------------------|
| Governo de Mato Grosso - Ambiente de Treinamento > CONTROLADORIA GERAL DO ESTADO Ambiente de Simulação Expedientes Sistema Atendente Lotação                                     | erno de Mato Grosso - Ambiente de Treinamento > CONTROLADORIA GERAL DO ESTADO<br>biente de Simulação<br>Expedientes<br>Sistema Atendente Lotação<br>Em Elaboração 0 2<br>Pendente de Assinatura 0 2          | Governo de Mato Grosso - Ambiente de Treinamento > CONTROLADORIA GERAL DO ESTADO   Ambiente de Simulação   Expedientes   Sistema   Em Elaboração   Pendente de Assinatura   Olá. Sintatura                                                                 |                                                                                                    | Criar Pisquisar Mesa                        |
| Expedientes Sistema Atendente Lotação                                                                                                    | Expedientes<br>Sistema Atendente Lotação<br>Em Elaboração 0 2<br>Pendente de Assinatura 0 2                                                                                                    | Expedientes<br>Sistema Atendente Lotação<br>Em Elaboração 0 2<br>Pendente de Assinatura 0 2<br>Processos Administrativos                                                                                                    | Governo de Mato Grosso - Ambiente de Treinamento > CONTROLADORIA GERAL DO ESTADO<br>Ambiente de Simulação | Olá, 🚨 Marcelo Henrique da Silva Soares 🔛 S |
| Sistema Atendente Lotação                                                                                                    | SistemaAtendenteLotaçãoEm Elaboração02Pendente de Assinatura02                                                                                                    | SistemaAtendenteLotaçãoEm Elaboração02Pendente de Assinatura02                                                                                                    | Expedientes                                                                                               |                                             |
| JISTELLIA                                                                                                    | Em Elaboração     0     2       Pendente de Assinatura     0     2                                                                                                    | Interface     Lotação       Em Elaboração     0       Pendente de Assinatura     0       Processos Administrativos                                                                                                    | Sistema Atendente Loi                                                                                     | tação                                       |
| Em Elaboração 0 2                                                                                                    |                                                                                                    | Processos Administrativos                                                                                                    | Em Elaboração 0                                                                                           | 2                                           |

## Criar expediente (documento "solto", desvinculado de um processo) em 5 Passos

#### 2º passo: Escolher o tipo de expediente

| SIGA **** 10.0.17.2                                      |                                     | MENU -                | Documentos 🔻           | Relatórios 🔻 | Gestão 🔻        | Criar Pesquisar Mesa Virtual 🔍                        |
|----------------------------------------------------------|-------------------------------------|-----------------------|------------------------|--------------|-----------------|-------------------------------------------------------|
| Governo de Mato Grosso - Ambien<br>Ambiente de Simulação | te de Treinamento > CONTROLADORIA ( | geral do estado       |                        |              |                 | Olá, 🚢 Marcelo Henrique da Silva Soares 🗒 SA 🛛 🕞 Sair |
| NOVO                                                     |                                     |                       |                        |              |                 |                                                       |
| Modelo<br>Capturado                                      |                                     |                       |                        |              |                 | •                                                     |
| Destinatário<br>Lotação                                  | ~                                   |                       |                        |              |                 |                                                       |
| Classificação                                            |                                     |                       |                        |              |                 |                                                       |
| Descrição                                                |                                     |                       |                        |              |                 |                                                       |
| (preencher o campo acima com                             | palavras-chave, sempre usando su    | ibstantivos, gênero m | nasculino e singular). |              |                 |                                                       |
| Arquivo PDF (limite o                                    | de 25MB)                            |                       |                        |              | Escolher arquiv | 0                                                     |

## Criar expediente (documento "solto", desvinculado de um processo) em 5 Passos

#### 2º passo: Escolher o tipo de expediente

**MODELOS NATIVOS** (criados no SIGADOC)

(criado pelo usuário – será <u>assinado</u>)

- Comunicação Interna;
- Ofício;
- Requerimento;
- Despacho;
- Parecer;
- Nota Técnica.

**DOCUMENTO INTERNO** (capturado de outros sistemas)

(criado pelo usuário – será <u>assinado</u>)

- Qualquer documento a ser assinado que não foi elaborado diretamente no SIGADOC (TR, Relatório, etc);
- Empenhos, NOBs, etc.

CAPTURADO (capturado de outros sistemas ou digitalizados)

> (criado por terceiro – será <u>autenticado</u>)

- Ofício Externo;
- Nota Fiscal;
- Requerimento de um cidadão;
- Certidão Negativa de Débitos;

## Dúvidas comuns

1ª dúvida – Selecionei o tipo de expediente errado no momento do cadastro do documento. O correto era comunicação interna, porém cadastrei como capturado. O que devo fazer?

Caso haja prejuízo para o processo, você pode excluir o documento e criar um novo com a classificação correta.

2<sup>a</sup> dúvida – Mais de uma pessoa pode assinar um mesmo documento?

Sim. Veremos isso em seguida. Quem irá assinar o documento é indicado no campo de "Subscritor". Você pode incluir vários consignatários em um mesmo documento.

## Criar expediente (documento "solto", desvinculado de um processo) em 5 Passos

#### **3º passo:** Escolher o subscritor (quem irá assinar o documento)

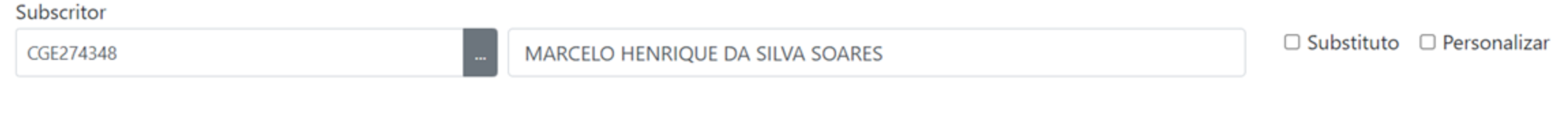

#### Uso da caixa "Substituto"

| Subscritor |                                      |            |              |
|------------|--------------------------------------|------------|--------------|
| CGE274348  | <br>MARCELO HENRIQUE DA SILVA SOARES | Substituto | Personalizar |
| Titular    |                                      |            |              |
|            |                                      |            |              |

#### Uso da caixa "Personalizar"

| CGE274348      | 🗆 Substituto 🛛 Personalizar |        |      |  |
|----------------|-----------------------------|--------|------|--|
| Personalização | ~                           |        |      |  |
| Funçao         | Lotação                     | Cidade | Nome |  |
|                |                             | Cuiabá |      |  |

## Criar expediente (documento "solto", desvinculado de um processo) em 5 Passos

#### 4º passo: Escolher a classificação do documento

| Classific                    | ação                                                                                     | alavra-chave e assunto | e escolhe a mais parecida |
|------------------------------|------------------------------------------------------------------------------------------|------------------------|---------------------------|
| -                            |                                                                                          |                        |                           |
| Pesquisa de                  | Classificação Documental                                                                 |                        |                           |
| Dados da Cl<br>Palavra-chave | assificação                                                                              |                        |                           |
| Assunto                      |                                                                                          |                        |                           |
| [Todos]                      | •                                                                                        | •                      |                           |
| Pesquisar                    | Discriminar vias na listagem                                                             |                        |                           |
| Codificação                  | Descrição                                                                                | _                      |                           |
| 001                          | ADMINISTRAÇÃO GERAL: MODERNIZAÇÃO E REFORMA ADMINISTRATIVA<br>PROJETOS, ESTUDOS E NORMAS | -                      |                           |
| 002                          | ADMINISTRAÇÃO GERAL: PLANOS, PROGRAMAS E PROJETOS DE<br>TRABALHO                         |                        |                           |

## Dúvidas comuns

1ª dúvida – Não sei qual a classificação do documento. O que devo fazer?

Vocêpodeconsultarnosite:<a href="http://www.apmt.mt.gov.br/">http://www.apmt.mt.gov.br/</a>.

Esse link é do site do Arquivo Público, na galeria Gestão de Documentos – Instrumentos Técnicos é possível encontrar o Plano de Classificação e Tabela de Temporalidade. Além disso, dúvidas sobre classificação documental, podem ser retiradas diretamente com a equipe do arquivo público por meio dos seguintes telefones: 3613-1905 /36141919/ 3613-1818

2ª dúvida – Cadastrei a classificação errada do documento? O que devo fazer?

É possível mudar a classificação posteriormente. Essa atividade de reclassificação continuará a cargo das unidades de protocolo e arquivo.

## Criar expediente (documento "solto", desvinculado de um processo) em 5 Passos

5º passo: Realizar a descrição do expediente e selecionar o arquivo

Descrição

(preencher o campo acima com palavras-chave, sempre usando substantivos, gênero masculino e singular).

| Arquivo PDF (limite de 25MB) | scolher arquivo |
|------------------------------|-----------------|
|------------------------------|-----------------|

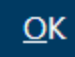

Descreva as características do expediente. A descrição é útil para identificar de forma mais rápida o documento de um processo, bem como é importante para facilitar a busca no sistema

### Consolidando o passo a passo – Criar um expediente, desvinculado de um processo

- 1º passo: Selecionar a opção "Criar" na página inicial
- 2º passo: Escolher o tipo de expediente
- 3º passo: Escolher o subscritor (quem irá assinar o documento)
- 4º passo: Escolhendo a classificação do documento
- 5º passo: Realizar a descrição do expediente e assunto e selecionar o arquivo

## **Exemplo 1 – Comunicação Interna**

Criar uma CI solicitando aquisição de um computador para novo servidor.

## Prática!

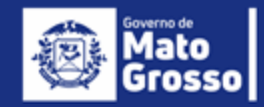

## Criar expediente em um processo em 6 Passos

1º passo: Selecionar o processo no qual você quer inserir um expediente

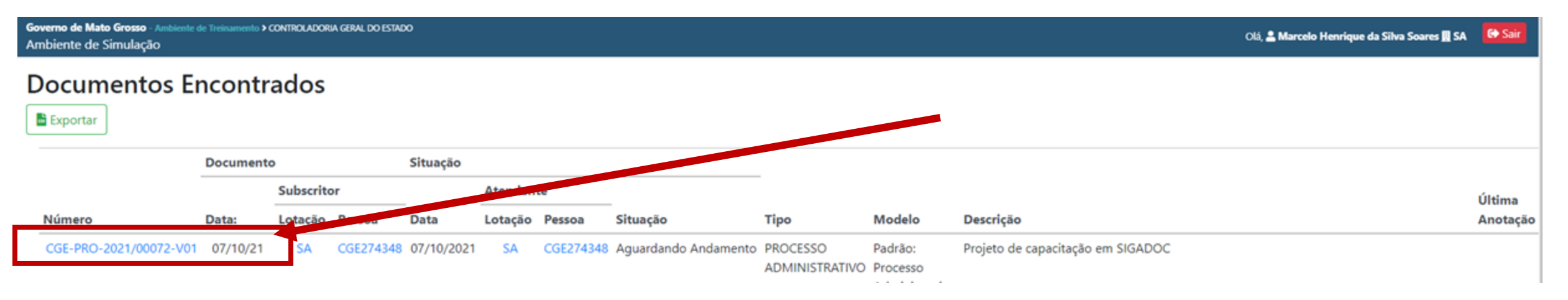

## Criar expediente em um processo em 6 Passos

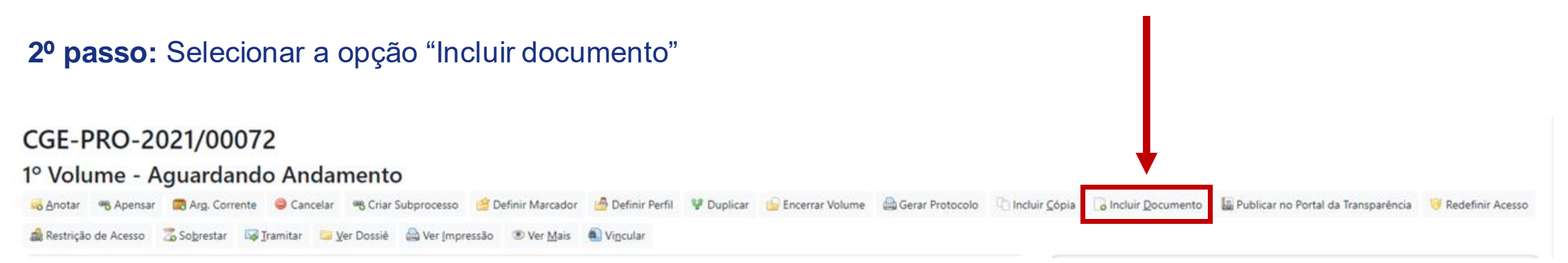

Após selecionar um processo, o SIGADOC exibirá um menu em **ordem alfabética** de tudo o que você pode fazer com o processo. Dentre as opções, temos "Incluir Documento".

## Criar expediente em um processo em 6 Passos

(criados no SIGADOC)

3º passo: Selecionar o tipo de expediente que você quer incluir Capturado (criado por terceiro – será autenticado) **Documento interno** Digitalizados (criado pelo cadastrante – será assinado) (não criados no SIGADOC) Ofício (criado pelo cadastrante – será assinado) Tipo de Requerimento expediente (criado pelo cadastrante – será assinado) **Comunicação Interna** (criado pelo cadastrante – será assinado) Despacho (criado pelo cadastrante – será assinado) Digitais Informação

> Novas opções

(criado pelo cadastrante – será assinado)

Nota Técnica

(criado pelo cadastrante – será assinado)

Parecer

(criado pelo cadastrante – será assinado)

## Comparando as possibilidades de criação de expediente

| Expedientes que podem ser criados<br>"soltos" (desvinculados de um processo) | Expedientes que podem ser criados em<br>um processo |
|------------------------------------------------------------------------------|-----------------------------------------------------|
| Capturado                                                                    | Capturado                                           |
| Documento interno                                                            | Documento interno                                   |
| Ofício                                                                       | Ofício                                              |
| Requerimento                                                                 | Requerimento                                        |
| Comunicação Interna                                                          | Comunicação Interna                                 |
|                                                                              | Despacho                                            |
|                                                                              | Informação                                          |
|                                                                              | Nota Técnica                                        |
|                                                                              | Parecer                                             |

## Criar expediente (documento "solto", desvinculado de um processo) em 6 Passos

4º passo: Escolher o subscritor (quem irá assinar o documento)

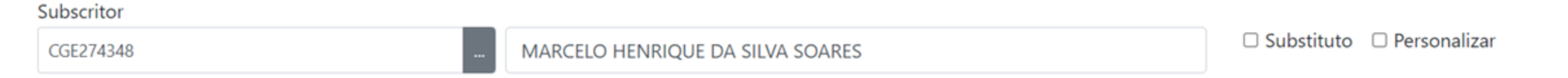

## Criar expediente (documento "solto", desvinculado de um processo) em 6 Passos

#### 5º passo: Escolher a classificação do documento

| Classific                   | ação                                                                                     | alavra-chave e assunto e escolhe a mais par | recida |
|-----------------------------|------------------------------------------------------------------------------------------|---------------------------------------------|--------|
| Pesquisa de                 | Classificação Documental                                                                 |                                             |        |
| Dados da C<br>Palavra-chave | assificação                                                                              |                                             |        |
| Assunto                     |                                                                                          |                                             |        |
| [Todos]                     | €<br>Discriminar vias na listagem                                                        | •<br>•                                      |        |
| Codificação                 | Descrição                                                                                |                                             |        |
| 001                         | ADMINISTRAÇÃO GERAL: MODERNIZAÇÃO E REFORMA ADMINISTRATIVA<br>PROJETOS, ESTUDOS E NORMAS |                                             |        |
| 002                         | ADMINISTRAÇÃO GERAL: PLANOS, PROGRAMAS E PROJETOS DE<br>TRABALHO                         |                                             |        |

## Criar expediente (documento "solto", desvinculado de um processo) em 6 Passos

6º passo: Realizar a descrição do expediente e selecionar o arquivo

Descrição

(preencher o campo acima com palavras-chave, sempre usando substantivos, gênero masculino e singular).

| Arquivo PDF (limite de 25MB) | Escolher arquivo |
|------------------------------|------------------|
|------------------------------|------------------|

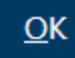

Descreva as características do expediente. A descrição é útil para identificar de forma mais rápida o documento de um processo, bem como é importante para facilitar a busca no sistema

## Prática!

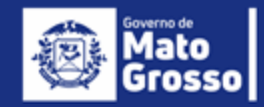

1º passo: Selecionar o expediente que integrará o processo

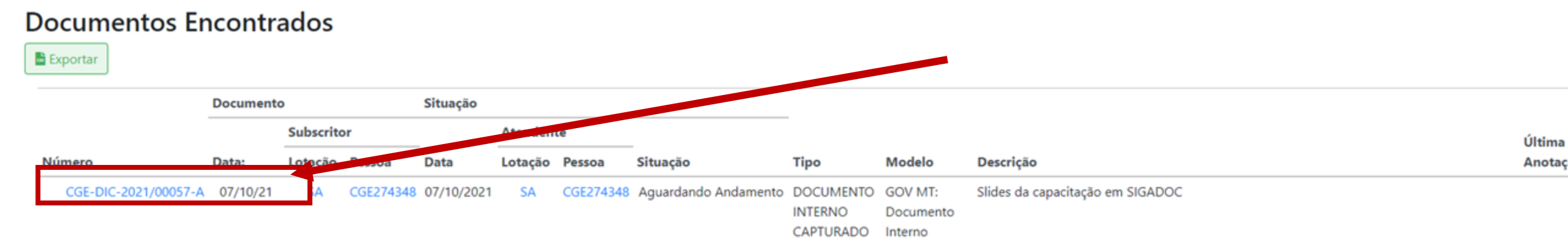

Esse será o nosso primeiro expediente que fará parte do processo. Em muitos processos, o documento inicial será uma NOB, um contrato, uma nota fiscal, uma ordem de serviço.

#### 2º passo: Selecionar a opção "Autuar"

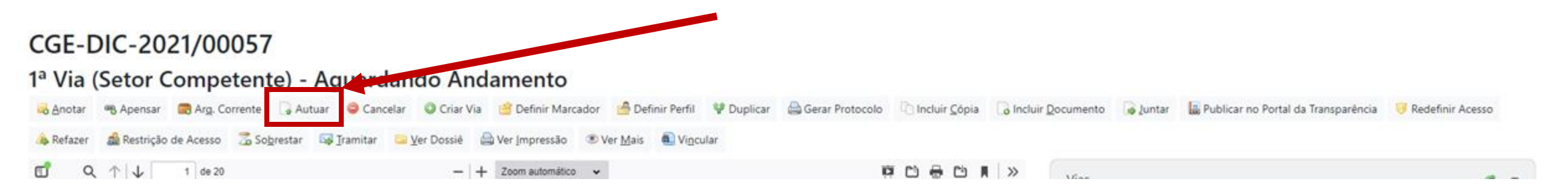

Autuar é termo utilizado para constituir/criar um processo, seja um processo físico ou digital.

#### 3º passo: Preencher as informações sobre o processo

| NOVO                                             |                                                        |                       |                                                         |                                                                                     |
|--------------------------------------------------|--------------------------------------------------------|-----------------------|---------------------------------------------------------|-------------------------------------------------------------------------------------|
| Modelo<br>Processo Administrativo                |                                                        |                       |                                                         |                                                                                     |
| Acesso<br>Limitado ao órgão (padrão)             |                                                        |                       | O padrão de ac<br>significa que too<br>consultar/acessa | esso é "Limitado ao órgão". Isso<br>las as pessoas do órgão podem<br>ar o processo. |
| CGE274348                                        | MARCELO HENR                                           | RIQUE DA SILVA SOARES |                                                         | •                                                                                   |
| Destinatário<br>Lotação 🗸                        |                                                        |                       |                                                         |                                                                                     |
| Preenchimento automático<br>[Em branco]          | *                                                      | 📽 Alterar 🗎 Remover   | + Adicionar                                             |                                                                                     |
| Classificação<br>212.1                           | CAPACITAÇÃO TÉCNICA                                    |                       |                                                         |                                                                                     |
| Descrição                                        |                                                        |                       |                                                         |                                                                                     |
| Slides da capacitação em SIGADOC                 |                                                        |                       |                                                         |                                                                                     |
| (preencher o campo acima com palavras-chave, sem | pre usando substantivos, gênero masculino e singular). |                       |                                                         |                                                                                     |

## Aprofundando o conhecimento sobre os tipos de acesso

- Público Todos (qualquer órgão /setor) podem visualizar o conteúdo do documento.
- Limitado ao órgão (Padrão) Todos os usuários lotados no órgão especifico onde o documento se localiza.
- Limitado de pessoa para divisão Somente o subscritor e a lotação destinatária podem visualizar e tramitar o documento.
- Limitado de divisão para pessoa Somente a lotação do subscritor e a pessoa destinatária podem visualizar o documento.
- Limitado entre lotações somente as lotações do subscritor e do destinatário podem visualizar o documento.
- Limitado entre pessoas somente o subscritor e destinatário podem visualizar o documento.

4º passo: Selecionar a opção "Assinar" para assinar a capa do processo

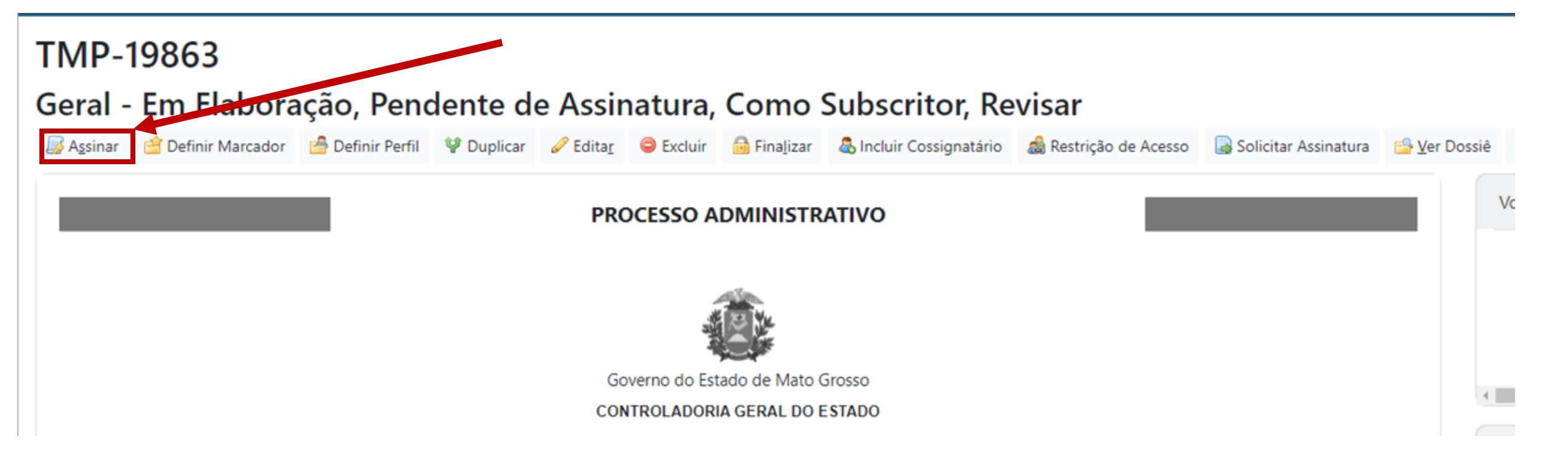

5º passo: Revise as informações e selecione a opção "Assinar" para assinar a capa do processo

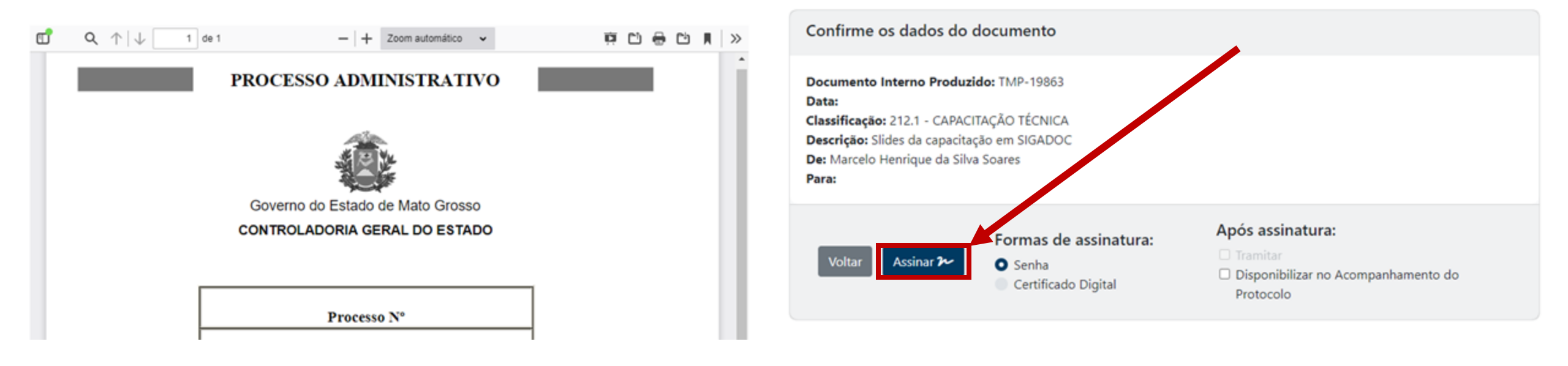

## Prática!

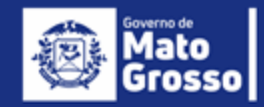

#### 1º passo: Selecionar o processo que você pretende tramitar

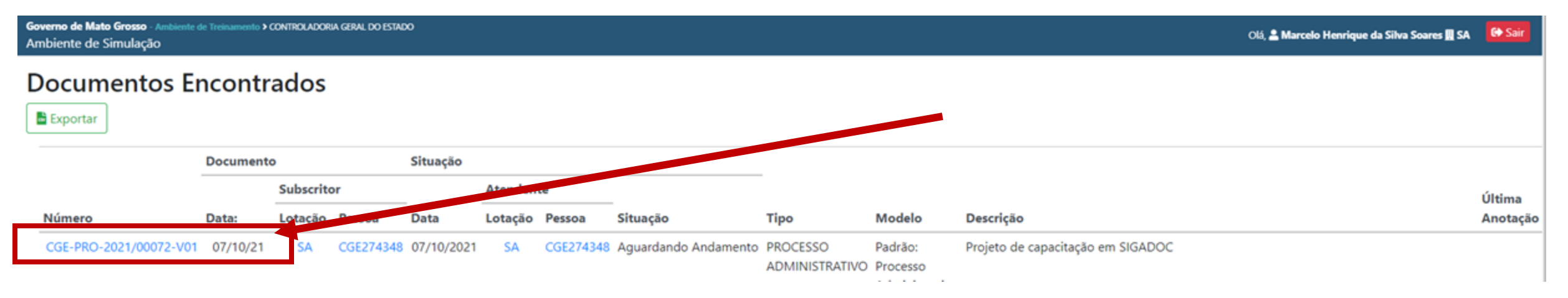

2º passo: Selecionar a opção "Tramitar"

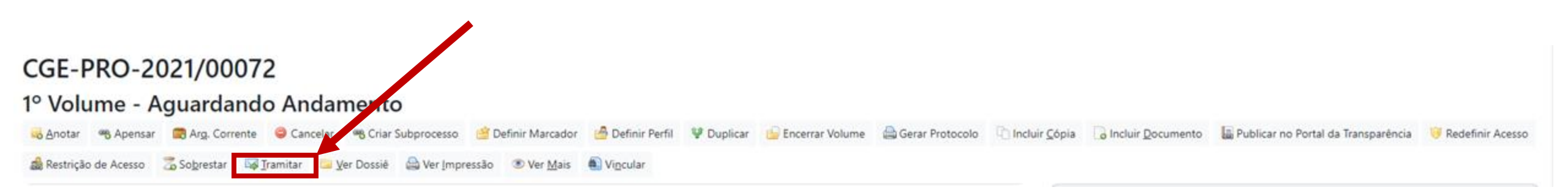

Após selecionar um processo, o SIGADOC exibirá um menu em **ordem alfabética** de tudo o que você pode fazer com o processo. Dentre as opções, temos "Tramitar".

#### 3º passo: Selecionar o destinatário

| Tramitar - CGE-PRO-2021/00072-V01 - 1º Volume                                                |                                 |   |  |
|----------------------------------------------------------------------------------------------|---------------------------------|---|--|
| Destinatário<br>Lotação 🗸                                                                    |                                 | - |  |
| Data da devolução                                                                            |                                 |   |  |
| Atenção: somente preencher a data de devolução se a intenção for, realmente, que o documento | ) seja devolvido até esta data. |   |  |
| Mostrar protocolo ao concluir o trâmite                                                      |                                 |   |  |
| Qk Cancela                                                                                   |                                 |   |  |

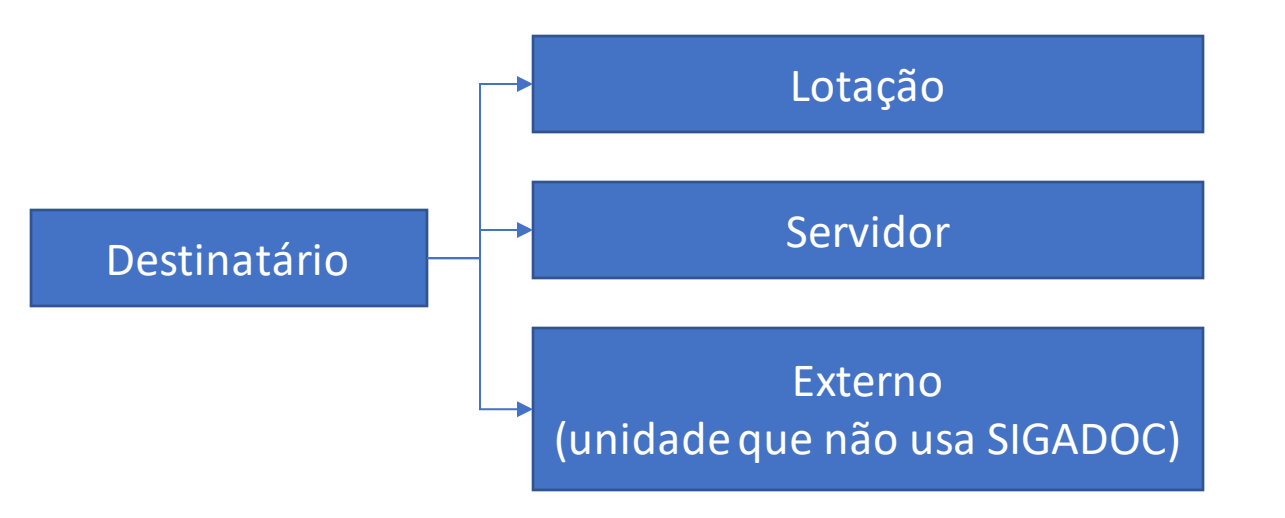

#### 4º passo (opcional): Definir uma data da devolução para a unidade remetente

| Tramitar - CGE-PRO-2021/00072-V01 - 1º Volume                                                                              |  |  |
|----------------------------------------------------------------------------------------------------|--|--|
| Destinatário<br>Lotação                                                                                                    |  |  |
| Data da devolução                                                                                                    |  |  |
| Atenção: somente preencher a data de devolução se a intenção for, realmente, que o documento seja devolvido até esta data. |  |  |
| Mostrar protocolo ao concluir o trâmite                                                                                    |  |  |
| Ok Cancela                                                                                                    |  |  |

#### 5º passo : Secionar a opção "OK"

| Tramitar - CGE-PRO-2021/00072-V01 - 1º Volume                                                                              |  |  |
|----------------------------------------------------------------------------------------------------|--|--|
| Destinatário                                                                                                    |  |  |
| Data da devolução                                                                                                    |  |  |
| Atenção: somente preencher a data de devolução se a intenção for, realmente, que o documento seja devolvido até esta data. |  |  |
| Mostrar protocolo ao concluir o trâmite                                                                                    |  |  |
| Cancela                                                                                                    |  |  |

## Prática!

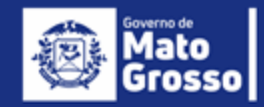

## Arquivar um processo em 2 Passos

#### 1º passo: Selecionar o processo que você pretende arquivar

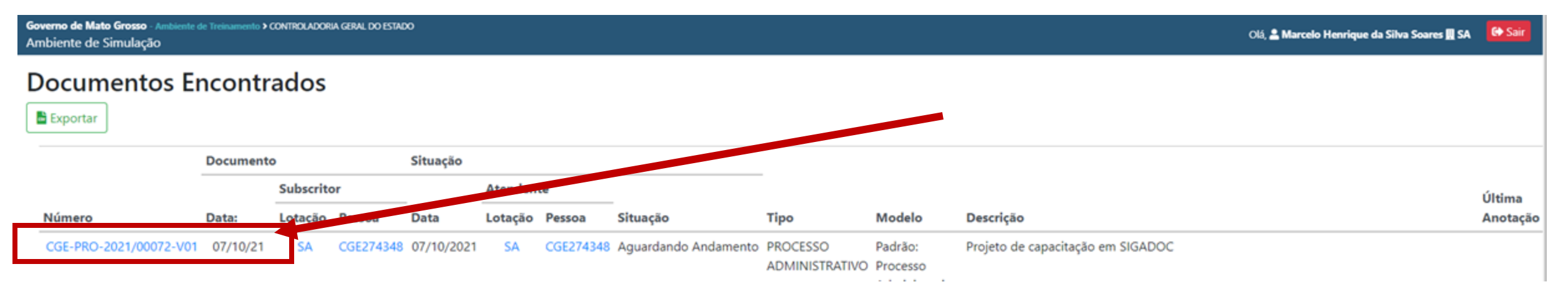

### Arquivar um processo em 2 Passos

2º passo: Selecionar a opção "Arq.Corrente"

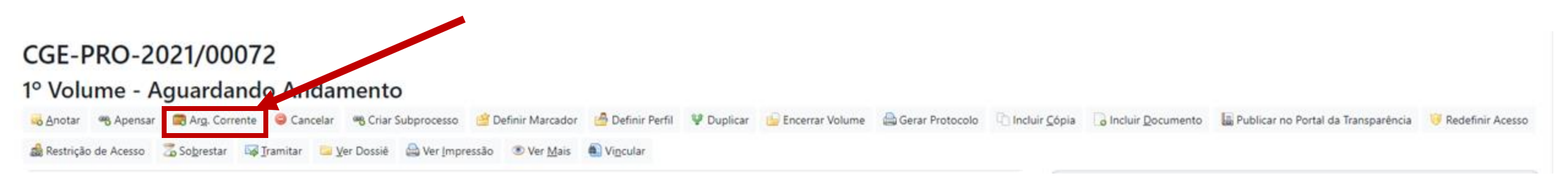

Após selecionar um processo, o SIGADOC exibirá um menu em **ordem alfabética** de tudo o que você pode fazer com o processo. Dentre as opções, temos "Arq.Corrente".

## Prática!

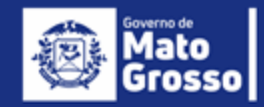

## O que já aprendemos???

- 1. Criar expedientes (capturado, documentos internos, pareceres, despachos, notas técnicas, planilhas etc)
- 2. Autuar processos
- 3. Tramitar um processo
- 4. Arquivar processos

# Nesse momento, você já consegue realizar 99% das atividades relacionadas a um processo

# Situações excepcionais – Reiterando um pedido em um processo já encaminhado para outro órgão

**Possível uso**: Foi encaminhado um processo e se deseja criar um ofício reiterando o pedido de providências

- 1. Criar expediente (Ofício, por exemplo)
- 2. Seleciona a opção "Vincular"
- 3. Escolhe o processo ao qual se pretende vincular o expediente criado

## Prática!

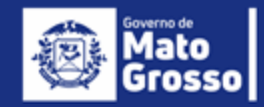

# Situações excepcionais – Criando diversas vias de um documento e encaminhando para destinatários diferentes

**Possível uso**: Serviço prestado por uma empresa em diversas localidades, sendo necessário que <u>uma nota fiscal seja atestada por diversos fiscais de contrato diferentes</u>.

- 1. Selecionar expediente que se deseja criar vias adicionais (Nota Fiscal, por exemplo).
- 2. Tramitar cada uma das vias para o respectivo destinatário

## Prática!

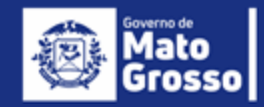

### Situações excepcionais – Convertendo processos físicos em processos digitais

**Possível uso**: O órgão optou por converter um processo físico em tramitação em um processo digital no SIGADOC

- 1. Digitalizar o processo
- 2. Quebrar o processo digitalizado em arquivos de até 25 MB
- 3. Fazer o upload dos arquivos digitais
- 4. Criar Termo de Digitalização no processo físico e digital

Ferramentas possíveis para quebrar o pdf:

- -> <u>https://portal.trt14.jus.br/portal/otimizador-pdf</u>
- -> <a href="https://smallpdf.com/">https://smallpdf.com/</a>

## Prática!

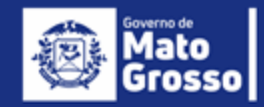

## **Suporte**

Contatos para o suporte do SIGADOC são: E-mail suportesigadoc@seplag.mt.gov.br meet: <u>https://meet.google.com/bym-ntez-uar?authuser=0</u> Coordenadoria: 3613-3219 – 99699-7970 Gerencia de suporte: 99338-1499 Gerencia de Validação: 99224-5767